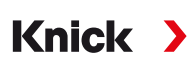

Installation Guide English

Protos II 4400 PN4400-095 Module

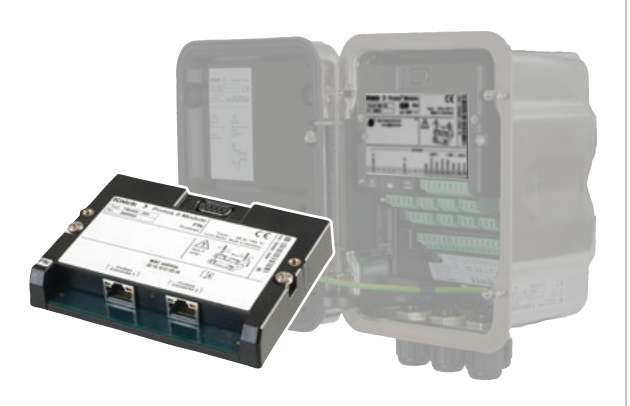

Read before installation. Keep for future use.

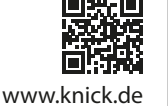

### Module Compatibility

|                             | Protos II 44001) | Protos II 4400X |
|-----------------------------|------------------|-----------------|
| Protos II PN4400-095 module | x                | -               |

1) FRONT firmware version 01.01.xx or higher

information on the firmware version history can be found at www.knick.de.

# Safety

Read the user manuals for the basic unit (FRONT and BASE modules) and the corresponding measuring and communication modules, observe the technical specifications, and follow the safety instructions in the safety guide (package contents included with the Protos II 4400 basic unit).

The user manual, safety guide, and other product information can be downloaded from www.knick.de.

#### Intended Use

The module is a PROFINET communication unit for Protos II 4400. It features two RJ45 Ethernet sockets and can therefore be connected in a ring or star topology.

The module is only intended for operation in ordinary (non-hazardous) locations.

#### Maintenance

Protos modules cannot be repaired by the user. For inquiries regarding module repair, please contact Knick Elektronische Messgeräte GmbH & Co. KG at www.knick.de.

Note: The specifications on the module's nameplate take precedence.

#### **Device Overview/Module Concept**

**A** WARNING Shock potential. Make sure the device is de-energized before reaching into the terminal compartment.

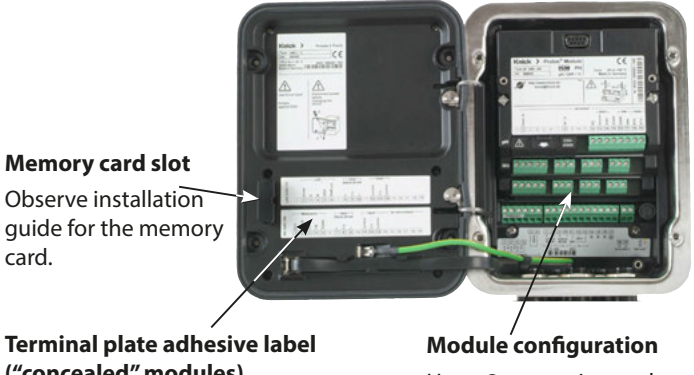

("concealed" modules) The adhesive labels (package contents) for the modules in slots 1 or 2 can be affixed here.

card.

Up to 3 measuring and communication modules. Module identification: Plug & Play

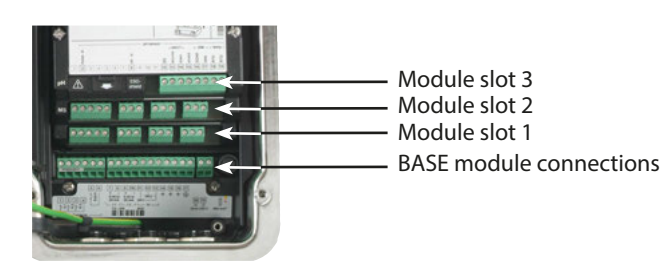

#### **Package Contents**

- Communication module
- Installation Guide
- Test Report 2.2 acc. to EN 10204
- · Adhesive label with terminal assignments and MAC address

Check all components for damage upon receipt. Do not use damaged parts.

| Accessories                   | Order No. |
|-------------------------------|-----------|
| Cable gland (RJ45)            | ZU1072    |
| Adapter cable RJ45/M12 D-type | ZU1073    |

#### System Integration

A PROFINET device master file (GSDML file) is required for system integration. The latest version of the GSDML file is available in the downloads section of the Knick website.

# **Inserting the Module**

#### **A** CAUTION! Electrostatic discharge (ESD).

The modules' signal inputs are sensitive to electrostatic discharge. Take measures to protect against ESD before inserting the module and wiring the inputs.

Note: The PN4400-095 module must be installed in slot 2.

- 1. Switch off the power supply to the device.
- 2. Open the device (loosen the 4 screws on the front).
- 3. Plug the module into the slot 2 (D-SUB socket).
- 4. Tighten the module's fastening screws.
- 5. Connect the signal lines (see next page).
- 6. Check whether all connections are correctly wired.
- Close the device and tighten the screws on the front. 7.
- 8. Switch on the power supply.

# **Notes on Initial Commissioning**

- IP address on delivery: 0.0.0.0
- For the MAC address, see the terminal plate.
- Carry out IP configuration and set the device name with a suitable engineering tool.

**A** CAUTION! Incorrect parameter settings or adjustments can result in incorrect outputs.

Protos must therefore be commissioned by a system specialist, all its parameters must be set, and it must be fully adjusted.

This simplifies maintenance and service.

#### Knick **Elektronische Messgeräte** GmbH & Co. KG

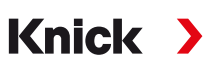

# Headquarters

Beuckestr. 22 • 14163 Berlin Germany Phone: +49 30 80191-0 Fax: +49 30 80191-200 info@knick.de www.knick.de

#### **Local Contacts**

www.knick-international.com

Copyright 2020 • Subject to change Version: 1

This document was published on November 13, 2020 The latest documents are available for download on the website under the corresponding product description.

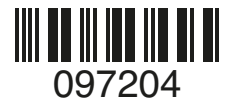

TI-201.095-KNEN01

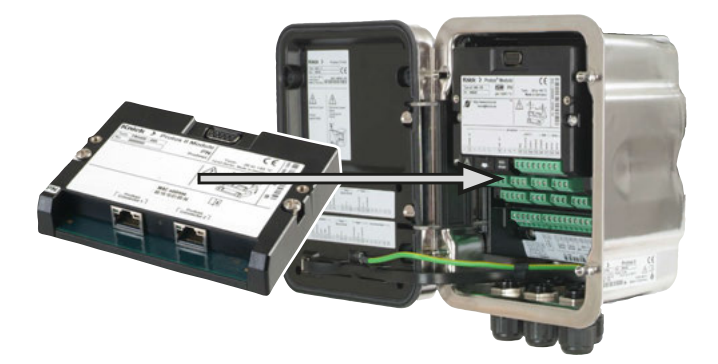

**A CAUTION!** Risk of losing the specified ingress protection. Fasten the cable glands and screw together the housing correctly. Observe the permissible cable diameters and tightening torques. Insert blanking plugs or sealing inserts if necessary.

# Wiring

#### RJ45 Ethernet Sockets 1 and 2

| Pin | Name | Description        |
|-----|------|--------------------|
| 1   | TD+  | Transmitted data + |
| 2   | TD-  | Transmitted data - |
| 3   | RD+  | Received data +    |
| 6   | RD-  | Received data -    |

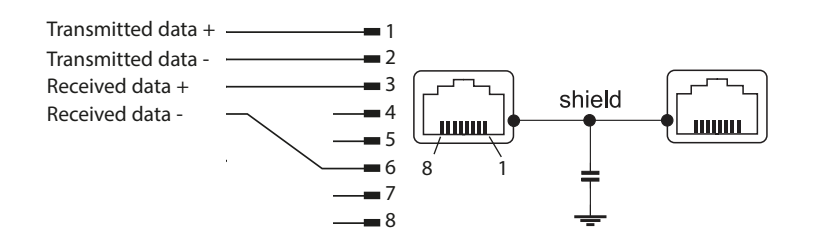

| PN4400-09 | 5 Module | Protos | Menu | <b>Overview</b> |
|-----------|----------|--------|------|-----------------|
|-----------|----------|--------|------|-----------------|

(For detailed information on parameter setting, see the user manual)

| Parameter Setting → PN4400-095 Module |                                          |  |  |
|---------------------------------------|------------------------------------------|--|--|
| Alarms/Diagnostics                    | Enable/disable PROFINET diagnostic       |  |  |
|                                       | information in the Protos device menu.   |  |  |
| Measured Values                       | AI 1 AI 20: Selection based on installed |  |  |
|                                       | modules                                  |  |  |

# Diagnostics > PN4400-095 Module

| -                         |                                     |
|---------------------------|-------------------------------------|
| Module Diagnostics        | Internal function test              |
| Network Information       |                                     |
| Name of Station           | -                                   |
| IP Address                | 0.0.0.0 1)                          |
| IPv4 Subnet Mask          | 000.000.000.000 1)                  |
| IPv4 Standard Gateway     | 000.000.000.000 1)                  |
| MAC Address               | 00:19:10:xx:xx:xx <sup>2)</sup>     |
| PROFINET Diagnostics      |                                     |
| The values below indicate | functioning PROFINET communication: |
| Stack State               | 0x00000FB                           |
| Last Error                | 0x0000000                           |
| Phy Link State            | ОК                                  |
| Config State              | Application                         |
| Comm State                | Operate                             |
| Comm Error                | 0x0000000                           |
| PROFINET Monitor          | Analog Input                        |
|                           | Analog Output                       |
|                           |                                     |

# **DCP Signaling (Ping)**

When using ping for network diagnostics, the display of the addressed device is inverted, i.e., the background switches from white to black and the text from black to white once every second.

# Abbreviations

| DCP   | Discovery and basic configuration protocol:<br>DCP is part of the PROFINET protocol and makes it possible to<br>find and configure a device.<br>If the device's MAC address and name of station are recognized<br>by a process control system (PCS), the PCS can allocate the |
|-------|----------------------------------------------------------------------------------------------------|
| GSDML | General Station Description (Markup Language):<br>GSDML file = PROFINET device master file in XML format for<br>configuring PLC systems                                                                                                    |
| MAC   | Media access control: The MAC address is a unique address<br>assigned to the device that is set by the manufacturer. It com-<br>prises three bytes to identify the manufacturer and three bytes<br>to identify the device.                                                    |
| PLC   | Programmable logic controller                                                                                                    |
|       |                                                                                                    |

1) Factory setting

2) Unique address assigned to the device (cannot be changed).

# Messages/Troubleshooting

| Error/message                    | Possible causes                                | Remedy                                                               |
|----------------------------------|------------------------------------------------|----------------------------------------------------------------------|
| (Diagnostics menu: Message List) |                                                |                                                                      |
| Display is blank.                | FRONT or BASE power supply interrupted.        | Check the power supply.                                              |
|                                  | Input fuse has tripped.                        | Replace the fuse (500 mA I).                                         |
|                                  | Display switch-off is active.                  | Disable display switch-off.                                          |
| No measurement,                  | Module not plugged in correctly.               | Install the module correctly, check the measurement                  |
| no error message                 |                                                | display in Parameter Setting ➤ Administrator Level<br>➤ FRONT Module |
| No PROFINET connection           | PROFINET cable not connected or connected      | Check the connection,                                                |
|                                  | incorrectly.                                   | connect the cable correctly.                                         |
|                                  | Protos menu Diagnostics 🕨                      |                                                                      |
|                                  | PN4400-095 Module > PROFINET Diagnostics:      |                                                                      |
|                                  | Phy Link State: No Link                        |                                                                      |
|                                  | Incorrect IP address.                          | Check and correct the address.                                       |
|                                  | Protos menu: Diagnostics > PN4400-095 Module > |                                                                      |
|                                  | PROFINET Diagnostics: Comm State: Stop         |                                                                      |
|                                  | Incorrect or non-unique name of station        | Check and correct the name of station.                               |
|                                  | Protos menu Diagnostics 🕨                      |                                                                      |
|                                  | PN4400-095 Module > PROFINET Diagnostics:      |                                                                      |
|                                  | Comm State: Stop                               |                                                                      |
|                                  | Incorrect GSDML used.                          | Check GSDML,                                                         |
|                                  | Protos menu Diagnostics 🕨                      | select correct GSDML.                                                |
|                                  | PN4400-095 Module > PROFINET Diagnostics:      |                                                                      |
|                                  | Comm State: Stop                               |                                                                      |
| Device does not respond to key   | Key lock is active.                            | Disable key lock via PCS:                                            |
| presses.                         |                                                | (See user manual.)                                                   |
| F234 Key Lock is Active          |                                                |                                                                      |
| N008 EEPROM Error                | Error in EEPROM/                               | Switch off device. Wait around 10 s and turn back on.                |
| N009 Firmware Error              | error in the firmware:                         | For N009: Reload the firmware.                                       |
|                                  |                                                | If the message persists, send in the device.                         |
| F232 Module Configuration        | Ex and Non Ex modules have been inserted.      | Use the same types of modules appropriate to the                     |
| Ex/Non Ex                        |                                                | basic unit (either Ex or Non Ex).                                    |

### Specifications

| PN4400-095 Module                  |                                                              | Protos II 4400 Basic Un                          | it                                                                                         |  |
|------------------------------------|--------------------------------------------------------------|--------------------------------------------------|--------------------------------------------------------------------------------------------|--|
| PROFINET                           |                                                              | Rated operating conditions (module installed)    |                                                                                            |  |
| IO specification                   | V2.34                                                        | Ambient temperature                              | -20 55 °C / -4 131 °F                                                                      |  |
| Conformance class                  | B (CC-B)                                                     | Relative humidity                                | 5 95 %                                                                                     |  |
| Network load class                 | 2                                                            | Climatic class                                   | 3K5 according to EN 60721-3-3                                                              |  |
| Vendor ID                          | 0x61 (= Knick)                                               | Location class                                   | C1 according to EN 60654-1                                                                 |  |
| Device ID                          | 0x0020                                                       | Transport/storage                                | -20 70 °C / -4 158 °F                                                                      |  |
| Min. cycle times                   | 1 ms                                                         | temperature                                      | 20 70 C7 4 130 1                                                                           |  |
| Identification & maintenance       | I&M1-3, 0                                                    | PoUS conformity                                  | According to ELL directive 2011/65/ELL                                                     |  |
| Serial interface standard          | 100BASE-TX                                                   |                                                  | According to E0 directive 2011/05/E0                                                       |  |
|                                    | (IEEE 802.3, IEC 61158, IEC 61784)                           | EMC                                              | EN 61326-1, EN 61326-2-3                                                                   |  |
| Number of Als                      | 20                                                           |                                                  |                                                                                            |  |
| Number of AOs                      | 1                                                            | Emitted interference                             | (EN 55011 Group 1 Class A)                                                                 |  |
| 100BASE-TX Communication Interface |                                                              | Interference immunity                            |                                                                                            |  |
| Connection socket type (1 and 2)   | RJ45                                                         | Lightning protection                             | to EN 61000-4-5, Installation class 2                                                      |  |
| Input and output impedance         | 100 Ω                                                        |                                                  |                                                                                            |  |
| Serial data rate                   | 125 Mbits/s                                                  |                                                  |                                                                                            |  |
| Data encoding                      | 4B/5B                                                        |                                                  |                                                                                            |  |
| Cable encoding                     | MLT-3 (Multi Level Transmission – 3 levels)                  |                                                  |                                                                                            |  |
| Galvanic isolations,<br>RJ45 port  | MDI and cable shield to ground potential<br>(device housing) |                                                  |                                                                                            |  |
| Insulation strength                |                                                              |                                                  |                                                                                            |  |
| MDI (all 8 internal RJ45 ports     | s) 2250 V DC /1.5 kV AC (50/60 Hz) for 60 s                  |                                                  |                                                                                            |  |
| Cable shield                       | 1000 V DC /700 V AC (50/60 Hz) for 60 s                      |                                                  |                                                                                            |  |
| Current consumption                | ≤ 146 mA                                                     | 1) This equipment is not<br>to guarantee adequat | e designed for domestic use, and is unable<br>re protection of the radio reception in such |  |

# **Operating States**

# Protos II 4400 Basic Unit

The function check (HOLD) operating state is active:

- during calibration (only the corresponding channel)
- during maintenance
- during parameter setting
- during the automatic rinse cycle
- (use of the rinse contact)

The behavior of the current outputs depends on the parameter setting, i.e., they may be frozen at the last measurement or set to a fixed value.

For detailed information, see the user manual of the basic unit (FRONT and BASE modules).

#### Module

The module's operating states are shown in the Protos menu: Diagnostics 
PN4400-095 Module 
PROFINET Diagnostics

| LED<br>(at Ethernet socket | Name  | Meaning          |
|----------------------------|-------|------------------|
| Yellow                     | TX/RX | Transmit/Receive |
| Green                      | LINK  | Connection       |

For detailed information, see the PN4400-095 module user manual.

environments.